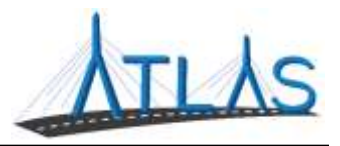

## **Generating Web Service Sample Requests SOAP**

To generate a SOAP web service request, you can use an API testing tool such as <u>SoapUI</u>. Begin by opening SoapUI (in this example, we are using SoapUI 5.4.0) and creating a New SOAP Project. This can be done by clicking the "SOAP" button in the ribbon or navigating to File > New Soap Project.

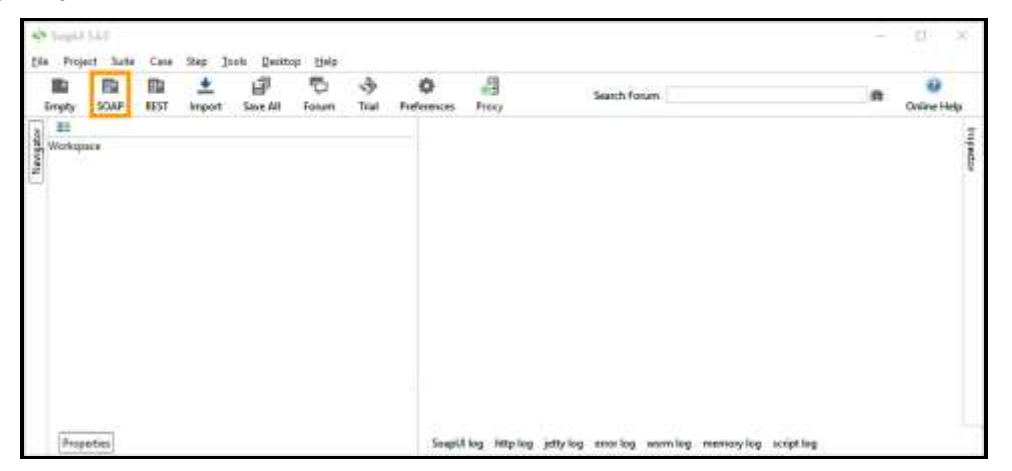

When the New SOAP Project dialog opens, give your project a name and specify where the WSDL is located. This can be a file on your local machine or a URL. Ensure that the checkbox for "Create Requests" is checked before clicking OK.

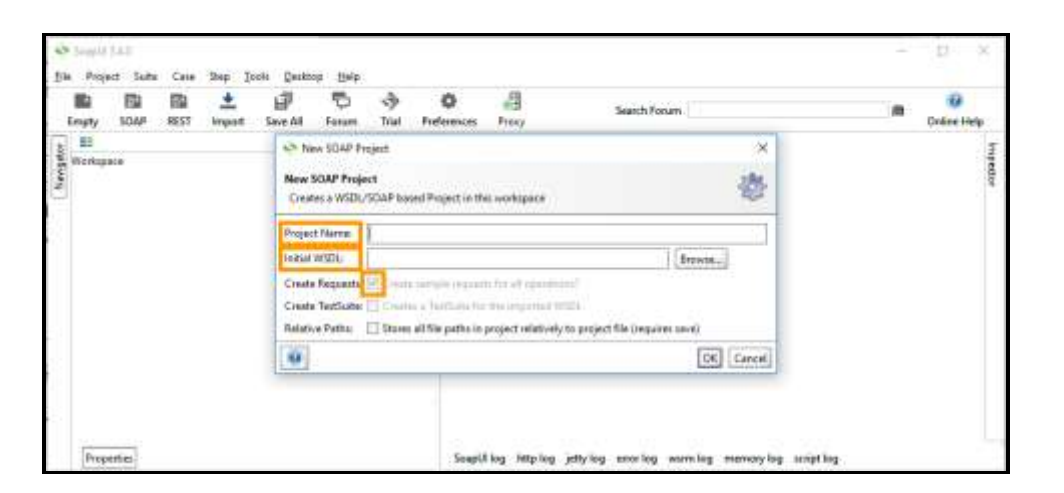

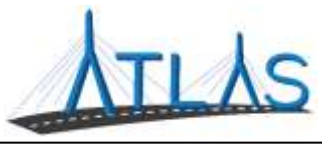

Open the created request from the Navigator. You can now make any changes to the request before Submitting the request.

| wh scar 1611 mm                   | South from hit believes for                                                                                                    | Seattan                                                                                                    |    | Same |
|-----------------------------------|----------------------------------------------------------------------------------------------------|----------------------------------------------------------------------------------------------------|----|------|
| rigen 1                           | And a state of the second state of the second  |                                                                                                    | 10 |      |
| e E Ureature<br>e D'e<br>2 Diseat | And an angle one supported to an analysis of the second second se | Consideration and a second a second a s |    | 600  |
|                                   | N                                                                                                    | Al                                                                                                    | 0  | -    |

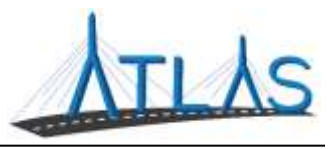

## REST

To generate a REST web service request, you can use an API testing tool such as <u>Swagger</u>. Begin by opening Swagger (in this example, we are using the online Swagger Editor) and import the YAML. This can be done by clicking the "File" button in the ribbon and clicking "Import File" or "Import URL", so the YAML can be a file on your local machine or a URL.

| Diagettine and inc. incention is annetime i                                                                                                    |                     |
|----------------------------------------------------------------------------------------------------|---------------------|
| a construction of the second of the second o                                                                                                    | Sample REST Service |
|                                                                                                    | Ping > :            |
| A design and a final design and a design and a design and                                                                                                    | and a set           |
| De merile de la constantion<br>l'activité de la constantion<br>de la constantion<br>de la con |                     |

The panel on the right will provide a user-friendly way to navigate the operations and "Try it out."

| GET /F      | ing/ Pop                |                                                         |
|-------------|-------------------------|---------------------------------------------------------|
| Parameters  |                         | Try it out                                              |
| Marrie      | Description             |                                                         |
| Ping *      | The Fing Request        |                                                         |
| string      | Ping - The Ping Request |                                                         |
| Responses   |                         | Response content type application/json; charset=utf-8 ~ |
| Code (      | escription              |                                                         |
| o pressilli |                         |                                                         |

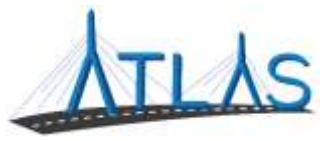

You can now make any changes to the parameters before clicking "Execute".

|                       | Execute                            |                                       | Clear                             |
|-----------------------|------------------------------------|---------------------------------------|-----------------------------------|
| Responses             |                                    | Response content type                 | applicationijson; charset=utf-8 👒 |
|                       |                                    |                                       |                                   |
| Curl                  |                                    |                                       |                                   |
| Curl - K GET "http:// | /localhost/SampleRestService/Ping/ | ?Ping-HellaNiCKiMkorla1* -H *accept;  | application/json; charset-atf-8*  |
| Curl -X GET "http://  | /localbast/SampleRestService/Ping/ | tirling-HellaNCKöbborlat* -H *accept) | application/jsan; charset-atF-8"  |
| Carl                  | /localbost/SamileRestService/Ping/ | ?Ping-HellnRCR2Marrld™ -H *accepti    | application/jsan; charset-atf-8*  |